# Managing Baskets in the Showcase Environment

Version 1.2

Date: 14 August 2019.

# Contents

| 1 | Abo  | out Baskets               | 1  |
|---|------|---------------------------|----|
| 2 | Ne   | w Baskets                 | 2  |
|   | 2.1  | Getting Started           | 2  |
|   | 2.2  | Emptying Baskets          | 3  |
|   | 2.3  | Using Lists               | 4  |
|   | 2.4  | View and editing contents | 5  |
|   | 2.5  | Using Categories          | 6  |
|   | 2.6  | Searching                 | 7  |
|   | 2.7  | Using Filters             | 8  |
|   | 2.8  | Merging previous baskets  | 10 |
|   | 2.9  | Genotype SNPs             | 11 |
|   | 2.10 | Returned Datasets         | 12 |
| 3 | Pre  | evious Baskets            | 13 |
|   | 3.1  | Examining History         | 13 |
|   | 3.2  | Refreshing Baskets        | 14 |
|   |      |                           |    |

# 1 About Baskets

The Showcase system uses the concept of a basket of data, analogous to an on-line shopping site such as a supermarket or amazon, but containing items of data rather than physical goods or services. Once access to UK Biobank has been approved for an Application, then the Principle Investigator (and designated others) can use the Data buttons within the Application Management System (AMS) to connect to the Showcase and create baskets containing a list of the Data-Fields, Genomic SNPs and Returned-Datasets they would like to have access to.

# 2 New Baskets

## 2.1 Getting Started

Figure Q1 shows a typical view of the Basket screen when a researcher first connects to the Showcase and a basket is created without contents. There are a variety of ways to populate the basket.

| Summary of Basket 2000921 Basket 2000921, Application 4275                                                                                                    |                                               |                              |                                      |  |  |  |
|----------------------------------------------------------------------------------------------------|-----------------------------------------------|------------------------------|--------------------------------------|--|--|--|
| This basket is currently empty.                                                                                                    |                                               |                              |                                      |  |  |  |
| To populate this basket you might like to begin by adding the data in some of the QuickStart categories below. Alternatively, or afterwards, you can add and remove individual fields and whole categories directly from their Showcase pages. |                                               |                              |                                      |  |  |  |
|                                                                                                    |                                               |                              |                                      |  |  |  |
| Quick Start List Actions                                                                                                    |                                               |                              |                                      |  |  |  |
| To add fields from the Quick Start of these categories are not mutually e                                                                                                    | ategories, select the desired bo<br>xclusive. | xes below then click the Add | d Selection button. Please Note that |  |  |  |
| Core Dataset                                                                                                    |                                               | Specialist Items             |                                      |  |  |  |
| Socio-demographics                                                                                                    | 111 fields                                    | DXA images                   | □ 1 fields                           |  |  |  |
| Lifestyle                                                                                                    | 461 fields                                    | Carotid ultrasound images    | □ 3 fields                           |  |  |  |
| Family history                                                                                                    | 20 fields                                     | OCT scans                    | 8 fields                             |  |  |  |
| Physical measures                                                                                                    | □ 578 fields                                  | ECG and cardiac monitor      | 2 fields                             |  |  |  |
| Early life and reproductive factors                                                                                                    | 20 fields                                     | Acceleromoter data           | 2 fields                             |  |  |  |
| Cognitive function                                                                                                    | □ 47 fields                                   | Genome sequencing            | □ 14 fields                          |  |  |  |
| Geographical measures                                                                                                    | □ 38 fields                                   | Brain MRI scans              | 21 fields                            |  |  |  |
| Health outcomes                                                                                                    | □ 559 fields                                  | Cardiac MRI scans            | 8 fields                             |  |  |  |
| Imaging measures   1069 fields                                                                                                    |                                               | Abdominal MRI scans          | 8 fields                             |  |  |  |
| Genotype results, process and QC                                                                                                    | □ 48 fields                                   |                              |                                      |  |  |  |
| Biomarkers                                                                                                    | □ 453 fields                                  |                              |                                      |  |  |  |
| Procedural metrics                                                                                                    | □ 63 fields                                   |                              |                                      |  |  |  |
|                                                                                                    |                                               | Add Selection                |                                      |  |  |  |

Figure Q1: Initial basket screen with empty basket.

The simplest way to add Data-Fields to a basket is to select whole groups from the "Quick-Start tab". To do this, tick the check-boxes beside the desired groups then click the "Add Selection" button to add them to the current basket. Note that these groups are not always mutually exclusive.

| Quick Start List Actions                                                                                                    |                  |                           |             |  |  |  |  |
|----------------------------------------------------------------------------------------------------|------------------|---------------------------|-------------|--|--|--|--|
| To add fields from the Quick Start categories, select the desired boxes below then click the Add Selection button. Please Note that these categories are not mutually exclusive. |                  |                           |             |  |  |  |  |
| Core Dataset                                                                                                    | Specialist Items | Items                     |             |  |  |  |  |
| Socio-demographics                                                                                                    | □ 111 fields     | DXA images                | □ 1 fields  |  |  |  |  |
| Lifestyle                                                                                                    | 461 fields       | Carotid ultrasound images | □ 3 fields  |  |  |  |  |
| Family history                                                                                                    | □ 20 fields      | OCT scans                 | □ 8 fields  |  |  |  |  |
| Physical measures                                                                                                    | □ 578 fields     | ECG and cardiac monitor   | □ 2 fields  |  |  |  |  |
| Early life and reproductive factors                                                                                                    | 20 fields        | Acceleromoter data        | □ 2 fields  |  |  |  |  |
| Cognitive function                                                                                                    | ✓ 47 fields      | Genome sequencing         | □ 14 fields |  |  |  |  |
| Geographical measures                                                                                                    | □ 38 fields      | Brain MRI scans           | ☑ 21 fields |  |  |  |  |
| Health outcomes                                                                                                    | □ 559 fields     | Cardiac MRI scans         | □ 8 fields  |  |  |  |  |
| Imaging measures                                                                                                    | 1069 fields      | Abdominal MRI scans       | □ 8 fields  |  |  |  |  |
| Genotype results, process and QC                                                                                                    | 🗆 48 fields      |                           |             |  |  |  |  |
| Biomarkers                                                                                                    | ☐ 453 fields     |                           |             |  |  |  |  |
| Procedural metrics                                                                                                    | □ 63 fields      |                           |             |  |  |  |  |
|                                                                                                    |                  | Add Selection             |             |  |  |  |  |

Figure Q2: Quick Start tab showing three groups selected for addition.

After adding data-fields, the upper part of the Basket screen will show a summary of the contents of the basket. It also estimates how much data is likely to be generated if the basket is extracted (i.e. converted into a file and made available to a researcher for download).

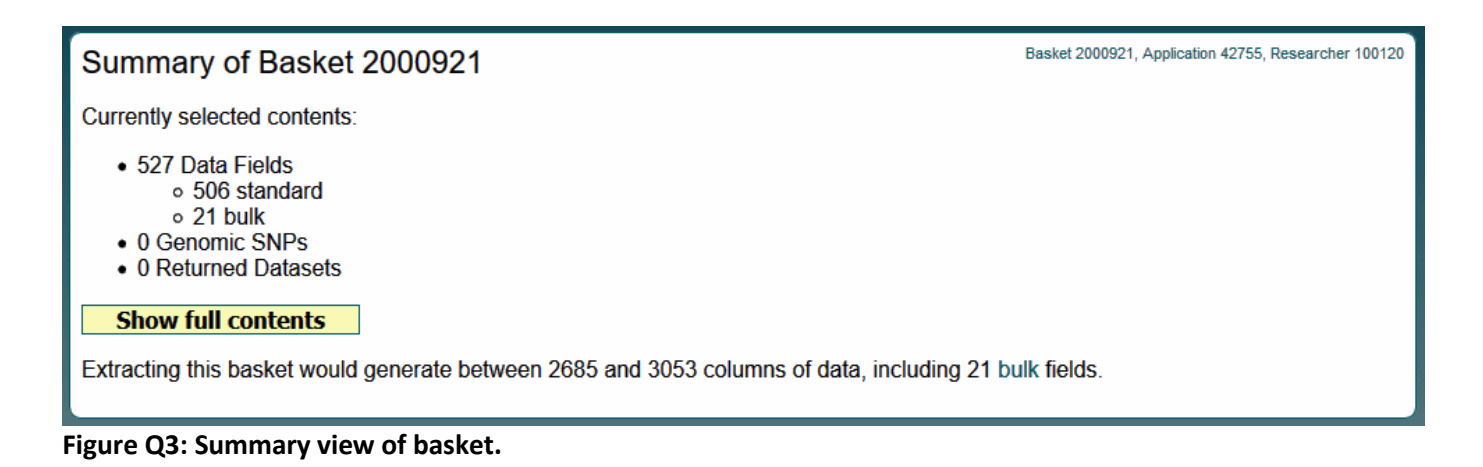

An important thing to note here is that it is very easy to create large baskets containing many thousands of Data-Fields resulting in downloads with tens of thousands of columns. Large datasets require considerable local resources to analyse but, more importantly, will require a substantial investment of time and effort to understand. It is suggested that researchers invest a little time in selecting only the data they are actively interested in to save considerably greater

#### 2.2 Emptying Baskets

effort downstream managing extraneous data.

The "Clear" tab on the Basket screen contains a "DESTROY BASKET" button which will remove all contents from the current basket. Emptying a basket cannot be undone.

| List Actions Quick Start Clear                                                                         |
|----------------------------------------------------------------------------------------------------|
| To COMPLETELY EMPTY this basket and begin again click the Destroy button below.                        |
| Emptying a basket is NOT RECOVERABLE - you cannot change your mind and un-destroy it subsequently      |
| If you choose to destroy this basket then you will be prompted to confirm various IDs to authorise it. |
| DESTROY BASKET                                                                                         |

Figure E1: Emptying a basket.

#### 2.3 Using Lists

It is possible to populate a basket by directly entering the IDs for the Data-Fields, SNPs and Returned-Datasets of interest. To do this, go to the "List Actions" tab on the Basket screen as shown in L1.

| Quick Start                        | List Actions                                                                                      |                                                                                                    |  |  |  |  |
|------------------------------------|---------------------------------------------------------------------------------------------------|----------------------------------------------------------------------------------------------------|--|--|--|--|
| If you have a l<br>select the type | ist of Data Fiel<br>and click the a                                                               | d or SNP IDs which you wish to add-to or remove-from this basket then paste them into the box below, appropriate button beneath it. |  |  |  |  |
| Enter IDs                          |                                                                                                   | Field IDs                                                                                                    |  |  |  |  |
|                                    |                                                                                                   | SNP (Affy) IDs                                                                                                    |  |  |  |  |
|                                    | (                                                                                                 | Returned dataset IDs                                                                                                    |  |  |  |  |
|                                    |                                                                                                   | Multi-type - IDs prefixed with F, S or R                                                                                            |  |  |  |  |
|                                    |                                                                                                   |                                                                                                    |  |  |  |  |
|                                    |                                                                                                   | Add IDs                                                                                                    |  |  |  |  |
|                                    |                                                                                                   | Remove IDs                                                                                                    |  |  |  |  |
| Listings of all t                  | Listings of all the available Fields, SNPs and Returned datasets can be found in the Schema area. |                                                                                                    |  |  |  |  |
|                                    |                                                                                                   |                                                                                                    |  |  |  |  |

**Figure L1: List Actions** 

On the "List Actions" tab, select the type of item you wish to add (using the radio-buttons), type/copy/paste the list of IDs into the memo box on the left, then click "Add IDs". L2 shows how the screen would look like just prior to adding a set of four IDs for Data-Fields.

| Quick Start                                                                                                    | List Actions |                                          |  |  |  |
|----------------------------------------------------------------------------------------------------|--------------|------------------------------------------|--|--|--|
| If you have a list of Data Field or SNP IDs which you wish to add-to or remove-from this basket then paste them into the box below, select the type and click the appropriate button beneath it. |              |                                          |  |  |  |
| 34<br>31                                                                                                    | C            | Field IDs                                |  |  |  |
| 709<br>102                                                                                                    |              | SNP (Affy) IDs                           |  |  |  |
|                                                                                                    |              | Returned dataset IDs                     |  |  |  |
|                                                                                                    | 0            | Multi-type - IDs prefixed with F, S or R |  |  |  |
|                                                                                                    |              |                                          |  |  |  |
|                                                                                                    |              | Add IDs                                  |  |  |  |
|                                                                                                    |              | Remove IDs                               |  |  |  |
| Listings of all the available Fields, SNPs and Returned datasets can be found in the Schema area.                                                                                                |              |                                          |  |  |  |

Figure L2: Adding a list of Field IDs

The "Multi-type" option enables simple addition of a set of mixed-type identifiers, using letter prefixes to distinguish the types. For example, entering the list

| F53     |  |
|---------|--|
| S890617 |  |
| R432    |  |

would add Data-Field 53, SNP 890617 and Returned-Dataset 432 to the basket. The "Remove IDs" button allows similar removal of a batch of IDs from a basket.

## 2.4 View and editing contents

After adding Data-Fields the basket contents display will change to show the results. B1 illustrates how the screen would appear if the four IDs in L2 had been added to an empty basket.

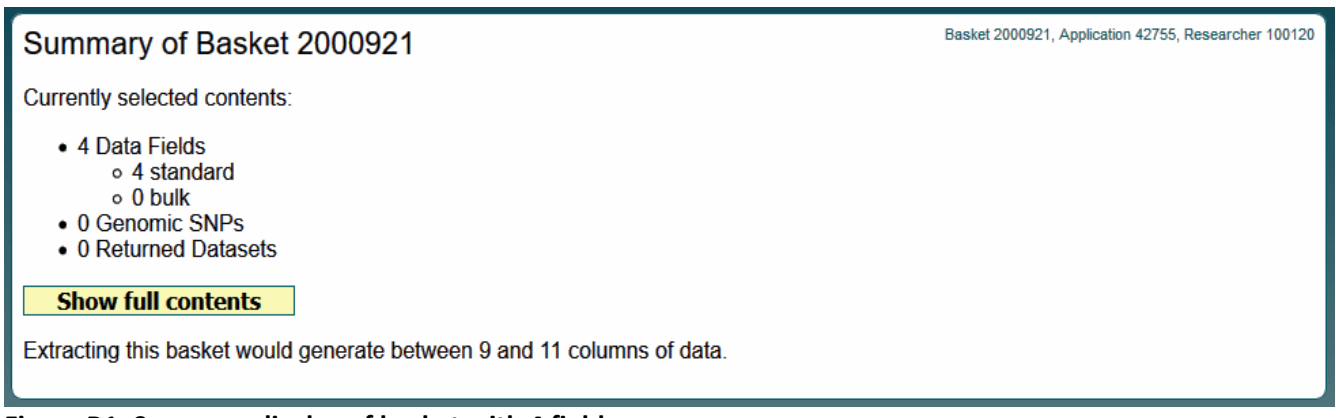

Figure B1: Summary display of basket with 4 fields

Clicking the "Show full contents" button will expand this display to allow the individual items to be seen, grouped into their origin categories with the display collapsed (i.e. all expandable sections minimised) to reduce the detail as shown in B2.

| Summary of Basket 2000921                                                                                                    | Basket 2000921, Application 42755, Researcher 100120 |
|----------------------------------------------------------------------------------------------------|------------------------------------------------------|
| Show All Hide All                                                                                                    |                                                      |
| 100094 Population characteristics - Baseline characteristics         100066 UK Biobank Assessment Centre - Touchscreen - Sociodemographics - Household         100011 UK Biobank Assessment Centre - Physical measures - Blood pressure | Show +2<br>Show +1<br>Show +1                        |

Figure B2: Content display with all categories initially collapsed.

The categories shown can be expanded by clicking on the "Show +N" buttons. B3 illustrates the basket in B2 after the "Show +2" button corresponding to the Baseline Characteristics category has been clicked.

| Summary of Basket 2000921, Application 42755, Research                                    |                                                                                  |              |         |  |  |
|-------------------------------------------------------------------------------------------|----------------------------------------------------------------------------------|--------------|---------|--|--|
| Show All Hide All                                                                         |                                                                                  |              |         |  |  |
| 10009                                                                                     | 4 Population characteristics - Baseline characteristics                          |              | Hide -2 |  |  |
| 34                                                                                        | Year of birth                                                                    | $\checkmark$ |         |  |  |
| 31                                                                                        | Sex                                                                              | $\checkmark$ |         |  |  |
| 100066 UK Biobank Assessment Centre - Touchscreen - Sociodemographics - Household Show +1 |                                                                                  |              |         |  |  |
| 10001                                                                                     | 100011 UK Biobank Assessment Centre - Physical measures - Blood pressure Show +1 |              |         |  |  |

Figure B3: Content display with one category expanded

A ticked check-box is displayed alongside each Data-Field. Un-ticking a box will remove the corresponding Data-Field from the basket (this also applies to SNPs and Returned-Datasets when present).

## 2.5 Using Categories

A common way to navigate the Showcase is via the Browse feature which organises information according to its category of origin. When researchers are logged into the system and creating a basket an extra section is displayed (see C1) on each Category page giving options to add or remove associated Data-Fields.

| Category 100<br>Brain MRI - Imaging - UK Biobank Assessment Centre                                                                                                    | Basket 2000921, Application 42755, Researcher 100120                                                                                                    |  |  |  |  |  |  |  |
|----------------------------------------------------------------------------------------------------|----------------------------------------------------------------------------------------------------|--|--|--|--|--|--|--|
| <b>Description</b><br>This category groups together results from the MRI brain imaging studies performed at UK Biobank assessment centres.                                                                                                    |                                                                                                    |  |  |  |  |  |  |  |
| Before selecting this data it is strongly recommended th                                                                                                    | hat researchers view Resource 1977.                                                                                                    |  |  |  |  |  |  |  |
|                                                                                                    |                                                                                                    |  |  |  |  |  |  |  |
|                                                                                                    |                                                                                                    |  |  |  |  |  |  |  |
|                                                                                                    |                                                                                                    |  |  |  |  |  |  |  |
| Demove Cat & cub Cata                                                                                                    |                                                                                                    |  |  |  |  |  |  |  |
| Remove Call & Sub-Calls Remove Cale                                                                                                    |                                                                                                    |  |  |  |  |  |  |  |
| Remote card sub card                                                                                                    |                                                                                                    |  |  |  |  |  |  |  |
| Notes         7 Sub-Categories         7 Data-Fields         1 Paren                                                                                                    | ent Category 6 Resources                                                                                                    |  |  |  |  |  |  |  |
| Notes     7 Sub-Categories     7 Data-Fields     1 Parent       Category ID Description                                                                                                    | ent Category 6 Resources                                                                                                    |  |  |  |  |  |  |  |
| Notes     7 Sub-Categories     7 Data-Fields     1 Parent       Category ID Description     110     T1 structural brain MRI                                                                                                    | ent Category 6 Resources<br>Items<br>23+153                                                                                                    |  |  |  |  |  |  |  |
| Notes       7 Sub-Categories       7 Data-Fields       1 Parent         Category ID Description       110       T1 structural brain MRI         112       T2-weighted brain MRI                                                                                                    | ent Category 6 Resources<br>Items<br>23+153<br>5                                                                                                    |  |  |  |  |  |  |  |
| Notes       7 Sub-Categories       7 Data-Fields       1 Parent         Category ID Description       110       T1 structural brain MRI         112       T2-weighted brain MRI         107       Diffusion brain MRI                                                                                                    | Add Category Add Category Add C |  |  |  |  |  |  |  |
| Notes         7 Sub-Categories         7 Data-Fields         1 Parent           Category ID Description         110         T1 structural brain MRI         112         T2-weighted brain MRI           107         Diffusion brain MRI         111         Resting functional brain MRI                                                                                                    | Add Category Add Category Add Category Add Category Add Category 6 Resources                                                                                                    |  |  |  |  |  |  |  |
| Notes       7 Sub-Categories       7 Data-Fields       1 Parent         Category ID Description       110       T1 structural brain MRI         110       T1 structural brain MRI       112         112       T2-weighted brain MRI       107       Diffusion brain MRI         111       Resting functional brain MRI       106       Task functional brain MRI         100       Correct filtiburgitation of the main MRI       100 | Add Category Add Category Add Category Add Category Add Category 6 Resources                                                                                                    |  |  |  |  |  |  |  |
| Notes         7 Sub-Categories         7 Data-Fields         1 Parent           Category ID Description         110         T1 structural brain MRI         112         12-weighted brain MRI           107         Diffusion brain MRI         111         Resting functional brain MRI           106         Task functional brain MRI         109         Susceptibility weighted brain MRI                                        | End Category         Aut Category         Aut Category           Items         23+153         5           4+675         12         26           17         17                                                                                                    |  |  |  |  |  |  |  |

Figure C1: Category screen showing all add/remove options.

There are four possible actions here. The central "Add"/"Remove" buttons will add or remove all the Data-Fields in the category currently being viewed. The outer "... & sub-Cats" buttons will add or remove all the Data-Fields in the current category plus all of the sub-categories (as per the Browse tree) below it. Beware that using these options on the upper-level categories may result in very large baskets.

Only relevant buttons will be displayed so if there are no sub-categories then the outer pair will not appear, and if the current category does not contain any Data-Fields the inner pair will not appear. Buttons do not vanish after use, so (e.g.) an Add button will remain visible even if all the related Data-Fields have already been added.

The Items column shows the number of Data-Fields in/beneath a category. The initial number is the count within the current category and the second number (after the +) shows the count within all sub-categories.

| Notes                | 7 Sub-Categories       | 7 Data-Fields     | 1 Pare  | ent Category | 6 Resources |
|----------------------|------------------------|-------------------|---------|--------------|-------------|
| Field ID Description |                        | Basket            |         |              |             |
| 25780                | Acquisition protocol p | ohase.            |         |              |             |
| 12139                | Believed safe to perfe | orm brain MRI sc  | an      |              |             |
| 12187                | Brain MRI measuring    | method            |         |              |             |
| 12188                | Brain MRI measurem     | nent completed    |         |              |             |
| 12663                | Reason believed uns    | afe to perform br | ain MRI |              |             |
| 12652                | Reason brain MRI no    | ot performed      |         |              |             |
| 12704                | Reason brain MRI no    | ot completed      |         |              |             |
|                      |                        |                   |         |              |             |

Figure C2: List of individual Data-Fields within a category.

The "Data-Fields" tab (C2) lists all the Data-Fields in the current category, alongside check-boxes allowing them to be instantly added or removed from the basket. A similar feature is provided for individual Returned-Datasets.

# 2.6 Searching

Data-Fields can be found by searching on keywords. If this is done then the result listing (see S1) will include checkboxes indicating whether any particular item is already in the basket. As elsewhere ticking/un-ticking one of these check-boxes will add/remove the corresponding Data-Field.

| Search                                                                                                    | Basket 2000921, Application 42755, Researcher 100120 |  |  |  |  |  |
|----------------------------------------------------------------------------------------------------|------------------------------------------------------|--|--|--|--|--|
| Data-Field Data-Coding Categor                                                                                            | ry Resource Return Genomics                          |  |  |  |  |  |
| bicycle                                                                                                    |                                                      |  |  |  |  |  |
| □ also match on similar terms and synonyms.                                                                               |                                                      |  |  |  |  |  |
| Stability Strata Item Type                                                                                                | Value Type                                           |  |  |  |  |  |
| Complete Primary Data                                                                                                    | Integer                                              |  |  |  |  |  |
| Updateable Derived Samples                                                                                                | Categorical (multiple) 🗹 Continuous                  |  |  |  |  |  |
| Accruing Supporting Bulk                                                                                                  | ☐ Text                                               |  |  |  |  |  |
| Ongoing Auxiliary Records                                                                                                 | Ime Compound                                         |  |  |  |  |  |
| Search<br>Finds matches where Text appears in any of the description, notes or data-codings associated with a Data-Field. |                                                      |  |  |  |  |  |
| 6 Data-Fields                                                                                                    |                                                      |  |  |  |  |  |
| Field ID Description                                                                                                    | Basket Category                                      |  |  |  |  |  |
| 20060 Reason at-rest ECG performed without bicycle                                                                        | ECG during exercise                                  |  |  |  |  |  |
| 6019 ECG/bike method for fitness test                                                                                     | ECG during exercise                                  |  |  |  |  |  |
| 22617 Job SOC coding                                                                                                    | Employment history                                   |  |  |  |  |  |
| 132 Job code                                                                                                    | Employment                                           |  |  |  |  |  |
| 20024 Job code - deduced                                                                                                  | Employment                                           |  |  |  |  |  |
| 22601 Job coding                                                                                                    | Employment history                                   |  |  |  |  |  |
|                                                                                                    |                                                      |  |  |  |  |  |

Figure S1: searching for a Data-Field by keyword

#### 2.7 Using Filters

A facility is available allowing researchers to filter baskets so that the extracted dataset excludes participants with particular unwanted combinations of values. Applying filters during basket selection can save considerable downstream work later and eliminate downloading any data which is extraneous to the research being conducted.

To apply a filter, the relevant Data-Field must first be added to a basket. Once added, the screen for that specific Data-Field will display a central box like that in F1.

| Field 34 is in Basket.        | Remove from Basket |
|-------------------------------|--------------------|
| There are no Filters defined. | Define Filters     |

F1: Data-Field section without a filter defined

Clicking the "Define Filters" button will open up a dialogue like the one below which allows the user to describe the values of participants they want in their dataset. The values shown in F2 (below) will result in a dataset containing only people who are born on or after the year 1960. Note that the "Set Filters" button must be clicked to record these values – it is not automatic like the basket add/remove check-boxes.

| Field 34 is in Basket. <b>Remove from Basket</b> | ]              |
|--------------------------------------------------|----------------|
| Define Filters                                   | _              |
| Exclude missing                                  |                |
| Lowest value wanted 1960                         |                |
| Highest value wanted                             |                |
| Set Filters                                      | Remove Filters |
|                                                  |                |

F2: Defining a numeric filter

Applying the filter in F2 then returning to the basket screen will show something like F3.

| Filter Conditions List Actions Quick Start Clear           |  |
|------------------------------------------------------------|--|
| There is 1 field with filters defined (click name to edit) |  |
| 34 Year of birth min=1960                                  |  |
|                                                            |  |
|                                                            |  |
|                                                            |  |

F3: Single filter displayed on basket screen.

Often multiple filters will be required to trim a basket down to the desired level. F4 shows an example of setting a filter on a categorical Data-Field.

It is not currently possible to filter on categorical Data-Fields where the underlying encoding is a tree (for instance ICD10).

| Field 4717 is in Basket.                               | Remove from Basket                                                                                                 |
|--------------------------------------------------------|----------------------------------------------------------------------------------------------------|
| Define Filters                                         | Remote from busket                                                                                                 |
| Exclude missing                                        |                                                                                                    |
| Want "Yes"                                             |                                                                                                    |
| Want "No"                                              |                                                                                                    |
| Want "Do not know"                                     | $\square$                                                                                                    |
| Want "Prefer not to answe                              | r" 🗆                                                                                                    |
|                                                        | Set Filters Remove Filters                                                                                         |
|                                                        |                                                                                                    |
| Data 3 Instances Not                                   | tes 6 Categories 0 Related Data-Fields 0 Tabulations 2 Resources                                                   |
| 229,860 items of data are a Defined-instances run from | vailable, covering 207,051 participants, encoded using Data-Coding 100349.<br>0 to 2, labelled using Instancing 2. |
|                                                        |                                                                                                    |
| Yes [23,660] -                                         |                                                                                                    |
| No [201,247]                                           |                                                                                                    |
| Do not know [4,501] -                                  |                                                                                                    |
| Prefer not to answer [452].                            |                                                                                                    |
|                                                        | 50 100 150 200 250                                                                                                 |
|                                                        | (thousands)                                                                                                    |
| Counts of participants/items last updated              | 127 Mar 2019.                                                                                                    |

F4: Defining a categorical filter

Returning to the basket screen after setting both the filters in F2 and F4 will display something like F5.

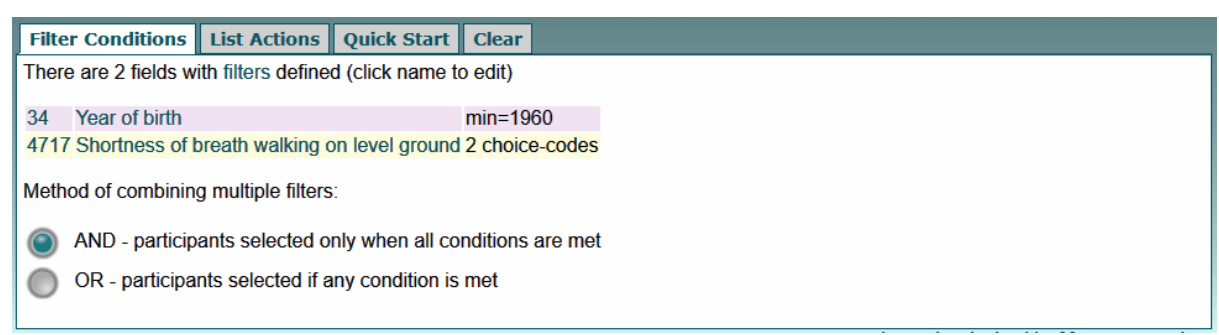

**F5: Summary of multiple filters** 

When multiple filters are present, the user must indicate how they wish them combined. Selecting the "AND" option here would return only people born on/after 1960 and who had also answered "Yes" or "Do-not-know" to Shortness of Breath. Selecting the "OR" option would return people who satisfied either criteria, so would additionally include people born before 1960 who had answered "Yes" or "Do-not-know" as well as anyone born after 1960 irrespective of their answer to Shortness of Breath.

Note that applying several filters using the "AND" option may result in a final dataset which is empty due to no participants fulfilling all the criteria simultaneously.

## 2.8 Merging previous baskets

After an initial basket has been extracted it is possible for researchers to create additional ones and, as projects evolve, they sometimes accumulate a number of these with overlapping and nested contents. The Merge facility is provided to tidy up such a situation, avoiding the need to refresh large numbers of baskets and amalgamate their data after downloading.

When previously extracted baskets exist a "Merge Baskets" tab will appear in the Basket screen displaying them as in M1.

| Quick Start   | Merge Basket    | List Actions        |              |   |  |  |
|---------------|-----------------|---------------------|--------------|---|--|--|
| here is 1 pre | viously approve | d basket for Applic | ation 501663 |   |  |  |
|               | 2.11            |                     |              |   |  |  |
| Basket ID Co  | ontent Count Da | te Approved         |              |   |  |  |
| 4000084       | 8               | 2019-06-10          | View/Merge   | ] |  |  |
|               |                 |                     | , ,          | - |  |  |
|               |                 |                     |              |   |  |  |
|               |                 |                     |              |   |  |  |
|               |                 |                     |              |   |  |  |
| 4 D' I.       |                 | 1 I I               |              |   |  |  |

#### M1: Display of previous basket

To incorporate some or all of the Data-Fields in a previous basket into the current one, use the "View/Merge" button to open up the options in M2.

| Merge previous Basket 4000084 into Current Basket 4000120                      | Basket 4000120, Application 501663, Researcher 195 |
|--------------------------------------------------------------------------------|----------------------------------------------------|
| Show All Hide All                                                              |                                                    |
| ID Name                                                                        |                                                    |
| 100081 Biological samples - Assay results - Blood assays - Blood count Show +4 |                                                    |
| Basket 4000084 contains 4 fields not already present in Basket 4000120         |                                                    |
| Add All in 4000084                                                             |                                                    |
| M2: Basic merge options                                                        | · · · · · · · · ·                                  |

From this screen the "Add All" button will copy all Data-Fields from the previous basket into the current one. As with the basket viewing display, clicking the "Show +N" button will expand the display to list the Data-Fields individually (see M3) from where the check-boxes can be used to add specific Data-Fields only.

| Merge    | e previous Basket 4000084 into Current Ba                   | asket 4000120 | Basket 4000120, Application 501663, Researcher 195 |
|----------|-------------------------------------------------------------|---------------|----------------------------------------------------|
| Shov     | v All Hide All                                              |               |                                                    |
| ID ID    | Name                                                        |               |                                                    |
| 100081   | Biological samples - Assay results - Blood assays - Blood   | count Hide -4 |                                                    |
| 30210    | Eosinophill percentage                                      |               |                                                    |
| 30300    | High light scatter reticulocyte count                       |               |                                                    |
| 30060    | Mean corpuscular haemoglobin concentration                  |               |                                                    |
| 30200    | Neutrophill percentage                                      |               |                                                    |
| Basket 4 | 4000084 contains 4 fields not already present in Basket 400 | 00120         |                                                    |
| Add      | All in 4000084                                              |               |                                                    |
|          |                                                             |               | 1 1 0 1 10 FF 0 0                                  |

#### M3: Individual merge options.

#### 2.9 Genotype SNPs

The genomic search feature can be used to identify SNPs which have been genotyped (it does not include imputed or sequenced results) as shown in G1.

| Genomi                               | c Se        | arch        |                 |                   |                          |                           |                       |   | Basket 2000921, Application 42755, Researcher 100120 |
|--------------------------------------|-------------|-------------|-----------------|-------------------|--------------------------|---------------------------|-----------------------|---|------------------------------------------------------|
| SNP rsID<br>Affy snp ID<br>Probe set | rs<br>Affx- | •           | A V             | Chr<br>Pos<br>Rar | romosom<br>sition<br>nge | e 1 ~<br>1000000<br>10000 | <u> </u>              | • | Search                                               |
| 9 Results                            | ninninin    |             |                 | ininininin        |                          |                           | <u>incincincincin</u> |   |                                                      |
| SNP rsID                             | Chr F       | Pos (start) | Pos (end) Domai | n Count A         | Affy ID                  | Basket                    |                       |   |                                                      |
| 2799072                              | 1           | 990773      | 990773 BB/BL    | 488377 1          | 6279962                  |                           |                       |   |                                                      |
| 3813193                              | 1           | 998501      | 998501 BB/BL    | 488377 1          | 6299895                  |                           |                       |   |                                                      |
| 7520893                              | 1           | 998578      | 998578 BB/BL    | 488377 1          | 6300085                  |                           |                       |   |                                                      |
| 6683745                              | 1           | 999649      | 999649 BB/BL    | 0 1               | 6303543                  |                           |                       |   |                                                      |
| 11260596                             | 1           | 1002434     | 1002434 BB/BL   | 488377 1          | 16311137                 |                           |                       |   |                                                      |
| 4075116                              | 1           | 1003629     | 1003629 BB/BL   | 488377 1          | 6313896                  |                           |                       |   |                                                      |
| 3934834                              | 1           | 1005806     | 1005806 BB/BL   | 488377 1          | 6319772                  |                           |                       |   |                                                      |
| 9442394                              | 1           | 1006223     | 1006223 BB/BL   | 488377 1          | 6320723                  |                           |                       |   |                                                      |
| 113592356                            | 1           | 1004331     | 1004331 BB/BL   | 488377 3          | 5298588                  |                           |                       |   |                                                      |

G1: Result of genomic search.

As with Data-Fields, a check-box is presented alongside each usable SNP and ticking/unticking it will add/remove the corresponding SNP. Some of the genotyped SNPs were not deemed usable (indicated by a 0 in the Count column) and, since they contain no results, cannot be added to baskets.

Clicking on an individual SNP in the search results goes to the more detailed screen in G2, from where it may also be added/removed.

| Genomic Search                                                                                                    |                                                            | Basket 2000921, Application 42755, Researcher 100120         |
|----------------------------------------------------------------------------------------------------|------------------------------------------------------------|--------------------------------------------------------------|
| SNP rsID rs 🔄                                                                                                    | Chromosome  Position Range                                 | Search                                                       |
| 1/1                                                                                                    |                                                            |                                                              |
| rsID 2799072<br>Affy ID Affx-16279962<br>Location Chrom 1, 990773-990773 (size 1)<br>Type True SNP. Exactly one nucleotide on the fl<br>replaced with exactly one nucleotide on the fl<br>Domain UKBiobank and UKBiLEVE<br>Count 488,377<br>Num AA 361,035<br>Num AB 108,413<br>Num BB 8,941<br>Untyped 9,988 | 1 prob<br>AX-32i<br>Click<br>e subject sequence is Affx-16 | eset:<br>822817<br><b>Add to Basket</b><br>5279962 to Basket |
| Allele A (Alt)     Allele B (Ref)       Length     1       Sequence     T                                                                                                    |                                                            |                                                              |

**G2: Individual SNP** 

Researchers requiring more than a few dozen SNPs should request the bulk genotype data and pull them out of that locally.

#### 2.10 Returned Datasets

Returned-datasets can be identified either by direct searching or found within the appropriate Category screens on the Showcase. The results of a search are shown in D1.

| Search             | Basket 2000921, Application 42755, Resear                                                                                                    | rcher 100120 |
|--------------------|----------------------------------------------------------------------------------------------------|--------------|
| O Data             | a-Field O Data-Coding Category Resource Return O Genomics                                                                                                    |              |
| eye                |                                                                                                    |              |
| 🗆 also r           | natch on similar terms and synonyms.                                                                                                    |              |
| Search<br>Finds ma | tches where Text appears in the name, author, paper or notes associated with a Returned dataset.                                                                                                    |              |
| 3 Retur            | 15                                                                                                    |              |
| Return II          | D Description                                                                                                    | Basket       |
| 124                | Derived variables from application 735/ 15716 - myopia variables                                                                                                    |              |
| 1461               | McKibbin, M. et al; Monocular and binocular visual impairment in the UK Biobank study: prevalence, associations and diagnoses; BMJ Open Opthalmology. 2018                                                        |              |
| 1458               | McKibbin, M. et al; Vitreoretinal interface abnormalities in middle-aged adults with visual impairment in the UK Biobank study: prevalence, impact on visual acuity and associations; BMJ Open Opthalmology. 2017 |              |
|                    |                                                                                                    |              |

D1: Result of returned-dataset search

As with Data-Fields, a check-box is presented alongside each usable Returned-Dataset and ticking/unticking it will add/remove the corresponding item from the basket. Clicking on an entry, either from the search screen or within the "Returns" tab on a Category screen, will show more detailed information (D2) about a Returned-Dataset.

| Return 1                                                                  | 24                                                                                                    | Basket 2000921, Application 42755, Researcher 100120                                                                                                  |
|---------------------------------------------------------------------------|----------------------------------------------------------------------------------------------------|----------------------------------------------------------------------------------------------------|
| Application                                                               | : 735, Risk factors for myopia in adults                                                                                                    |                                                                                                    |
| Title:                                                                    | Derived variables from application 735/ 15716 - myopia variables                                                                                                    |                                                                                                    |
| Author:                                                                   | -                                                                                                    |                                                                                                    |
| Paper:                                                                    | -                                                                                                    |                                                                                                    |
| URL:                                                                      | -                                                                                                    |                                                                                                    |
| Size:                                                                     | 7.3 MB                                                                                                    |                                                                                                    |
| Archived:                                                                 | 9 Jun 2015                                                                                                    |                                                                                                    |
| Stability:                                                                | Complete                                                                                                    |                                                                                                    |
| Personal:                                                                 | Contains individual-level data                                                                                                    |                                                                                                    |
|                                                                           |                                                                                                    |                                                                                                    |
|                                                                           | Add to Basket to add Return 124 to Basket                                                                                                    |                                                                                                    |
|                                                                           |                                                                                                    |                                                                                                    |
| Notes A                                                                   | oplication 735 1 Category                                                                                                    |                                                                                                    |
| Derived vari<br>the UK Biob<br>Ophthalmol.<br>and Vision (<br>doi:10.1038 | ables from application 735/ 15716 - myopia variables. Used in the following publica<br>ank Eye and Vision Consortium. Role of Educational Exposure in the Association B<br>2015;133(12):1408 1414. doi:10.1001/jamaophthalmol.2015.3556 Guggenheim JA<br>Consortium. Childhood febrile illness and the risk of myopia in UK Biobank participa<br>/eye.2016.7 | tions: Guggenheim JA, Williams C, for<br>etween Myopia and Birth Order. JAMA<br>v, Williams C, for the UK Biobank Eye<br>nts. Eye 2016; 30: 608 - 614 |

#### D2 : Information about a returned-dataset

# 3 Previous Baskets

A basket within the Showcase is a 'shopping list' rather than the actual contents. After a new basket has been approved for extraction it remains on the system and its definitions can be re-used.

## 3.1 Examining History

To view the previous baskets associated with an Application click the Application button on the top right of the screen. This will display any relevant details about the Application and display a list (H1) of any previously approved baskets associated with it.

| Approved Baskets              |                              |                        |
|-------------------------------|------------------------------|------------------------|
| There are 12 previously a     | approved baskets fo          | or Application 40541   |
| Basket ID Name                | Contents State               | Date Approved          |
| 2003645 exomes                | 10 Active                    | 2019-03-28             |
| 2003029 -                     | 10 Active                    | 2019-03-27             |
| 2002205 -                     | 11 Active                    | 2019-03-15             |
| 2002126 -                     | 1 Active                     | 2019-01-16             |
| 2001718 Triple choices        | 3 Active                     | 2018-11-26             |
| 2001382 Quad                  | 4 Active                     | 2018-10-02             |
| 2001098 -                     | 117 Active                   | 2018-07-17             |
| 2000659 -                     | 14 Active                    | 2018-05-11             |
| 2000174 -                     | 14 Active                    | 2018-02-12             |
| 39299 -                       | 2 Active                     | 2018-03-23             |
| 99999 -                       | 2 Retired                    | d 2019-08-08           |
| 39298 First genotype          | es 74 Retired                | 2018-03-23             |
| Oliale an ID/annual of annual | and the second second second |                        |
| Click on ID/name of prev      | ously approved bas           | skets to view, refrest |
|                               |                              |                        |

H1 : Previous baskets displayed on Application screen

The Name and State of a basket can be altered by clicking on its ID and using the buttons in the Actions tab on the following screen (see H2). The Name of a basket is purely for presentation purposes to allow researchers to more easily distinguish between them when there are multiples.

| Refreshes Actions |      |      |
|-------------------|------|------|
| Rename basket     |      |      |
| Retire basket     |      |      |
|                   |      |      |
|                   | <br> | <br> |

H2: Modifying basket properties

Currently the State of a basket is irrelevant but this is likely to change in a future release of the system.

## 3.2 Refreshing Baskets

As the UK Biobank dataset expands and new data is added for existing data-fields, a basket can be re-used to acquire the latest data associated with its definition. This is called *refreshing* the basket.

Clicking on the ID/Name of basket in the Application Screen (H1) opens up a view of the basket (R1) showing its contents, history of any prior refreshes and (if certain conditions are met) a Refresh to be requested.

| Approved Basket 2001098                                                                                                    | Application 40541, Researcher 5858 |  |  |  |
|----------------------------------------------------------------------------------------------------|------------------------------------|--|--|--|
| Name: -<br>Approved: 17 Jul 2018 (117 items)                                                                                    |                                    |  |  |  |
| Show All Hide All                                                                                                    |                                    |  |  |  |
| ID Name                                                                                                    |                                    |  |  |  |
| 2000 Health-related outcomes - Hospital in-patient                                                                              | Show +2                            |  |  |  |
| 2022 Health-related outcomes - Hospital in-patient - Diagnoses - Summary Information (diagnoses)                                | Show +5                            |  |  |  |
| 2012 Health-related outcomes - Hospital in-patient - Diagnoses - Spell and Episode Data (diagnoses)                             | Show +8                            |  |  |  |
| 2025 Health-related outcomes - Hospital in-patient - Operations - Summary Information (operations)                              | Show +2                            |  |  |  |
| 2015 Health-related outcomes - Hospital in-patient - Operations - Spell and Episode Data (operations)                           | Show +7                            |  |  |  |
| 2021 Health-related outcomes - Hospital in-patient - Admission and discharge - Summary Information (admission and discharge)    | <b>Show +21</b>                    |  |  |  |
| 2011 Health-related outcomes - Hospital in-patient - Admission and discharge - Spell and Episode Data (admission and discharge) | <b>Show +34</b>                    |  |  |  |
| 2023 Health-related outcomes - Hospital in-patient - Maternity - Summary Information (maternity)                                | <b>Show +10</b>                    |  |  |  |
| 2013 Health-related outcomes - Hospital in-patient - Maternity - Spell and Episode Data (maternity)                             | <b>Show +23</b>                    |  |  |  |
| 2024 Health-related outcomes - Hospital in-patient - Psychiatric - Summary Information (psychiatric)                            | Show +5                            |  |  |  |
| Refreshes Actions                                                                                                    |                                    |  |  |  |
| The last update to the data repository was on 1 Apr 2019.                                                                       |                                    |  |  |  |
| The last update to any of the data fields in basket 2001098 was on 8 Mar 2019.                                                  |                                    |  |  |  |
| There have been no refresh requests for this basket.                                                                            |                                    |  |  |  |
| Request Refresh                                                                                                    |                                    |  |  |  |
|                                                                                                    |                                    |  |  |  |
|                                                                                                    |                                    |  |  |  |

**R1** : Contents of a previous basket

After clicking the Request Refresh button the lower tab will change to show (R2) the status of the request.

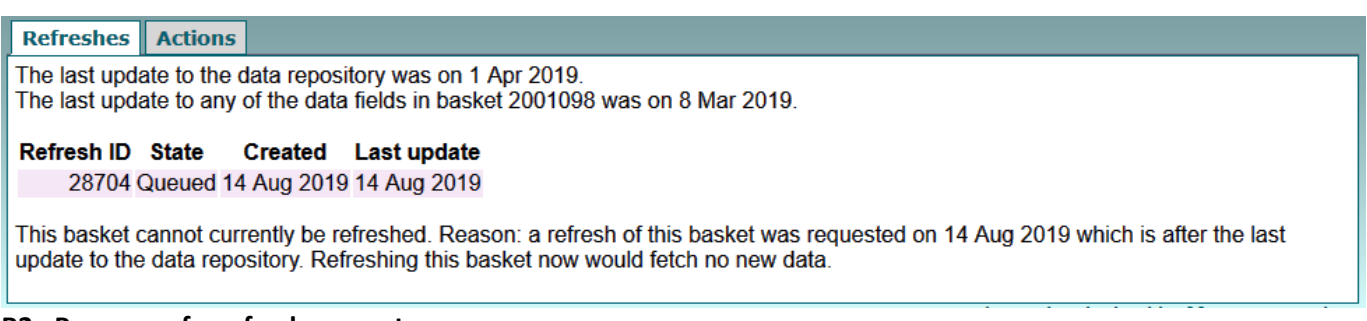

#### **R2** : Progress of a refresh request

Note that a basket cannot be refreshed if, for any reason, doing so would result in the same contents as a previous extraction of that basket.

END